## 12. Utiliser l'application mobile Moodle App

Il est possible d'accéder au Moodle du gymnase sur votre téléphone mobile, voici les étapes à suivre :

1/ Téléchargez l'application Moodle depuis l'App Store ou Google Play.

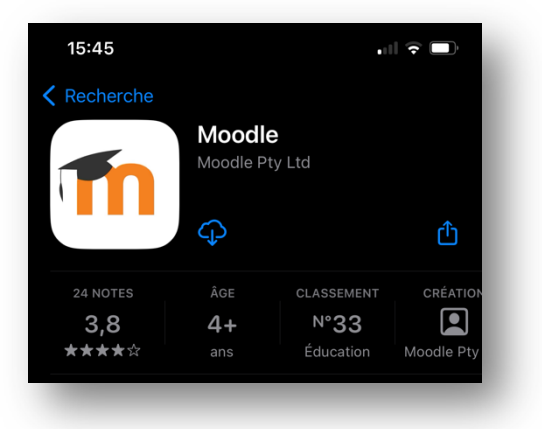

2/ Depuis l'application scannez le code QR suivant<sup>1</sup> :

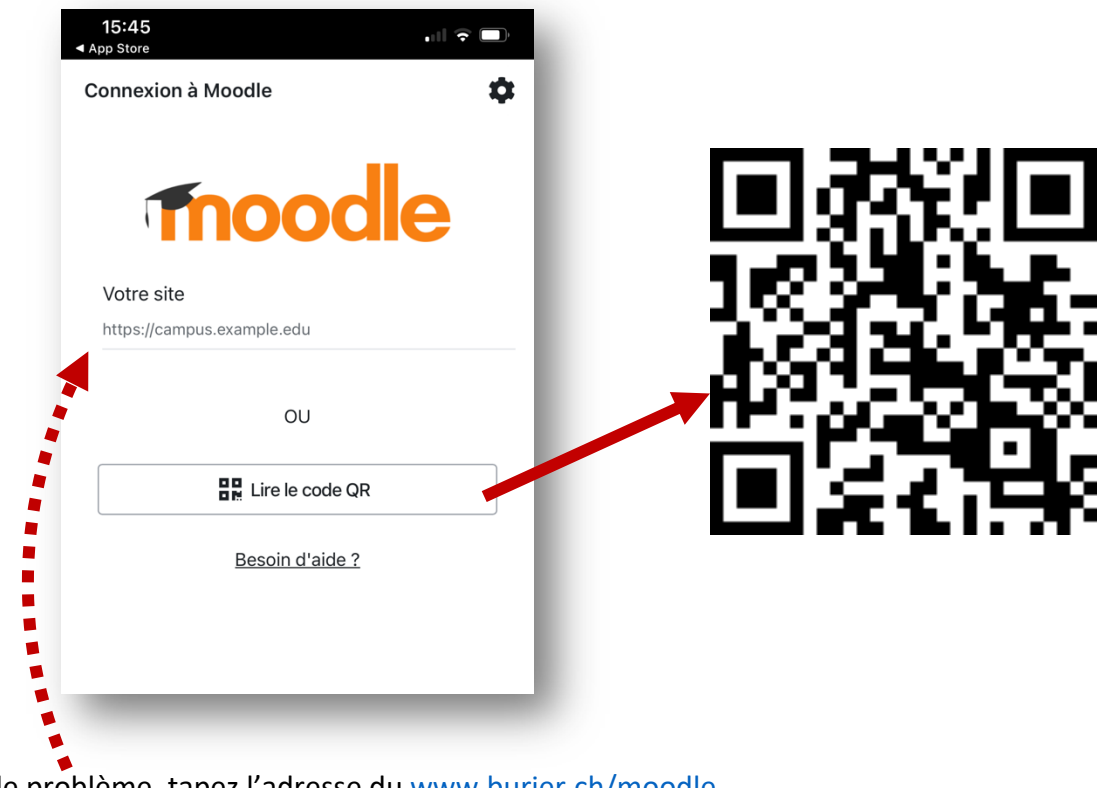

En cas de problème, tapez l'adresse du www.burier.ch/moodle

<sup>&</sup>lt;sup>1</sup> Également disponible depuis votre page de profil Moodle (à ouvrir dans un navigateur sur votre ordinateur).

3/ Connectez-vous avec vos identifiants @eduvaud.ch au complet.

| 15:46                        |     |   |
|------------------------------|-----|---|
|                              |     | J |
|                              |     |   |
|                              |     |   |
| Se connecter                 |     |   |
| Se connecter<br>kyz@example. | com |   |

4/ Une fois connecté, vous arrivez sur le tableau de bord qui n'affiche pas les cours (un *bug* qui sera peut-être bientôt corrigé).

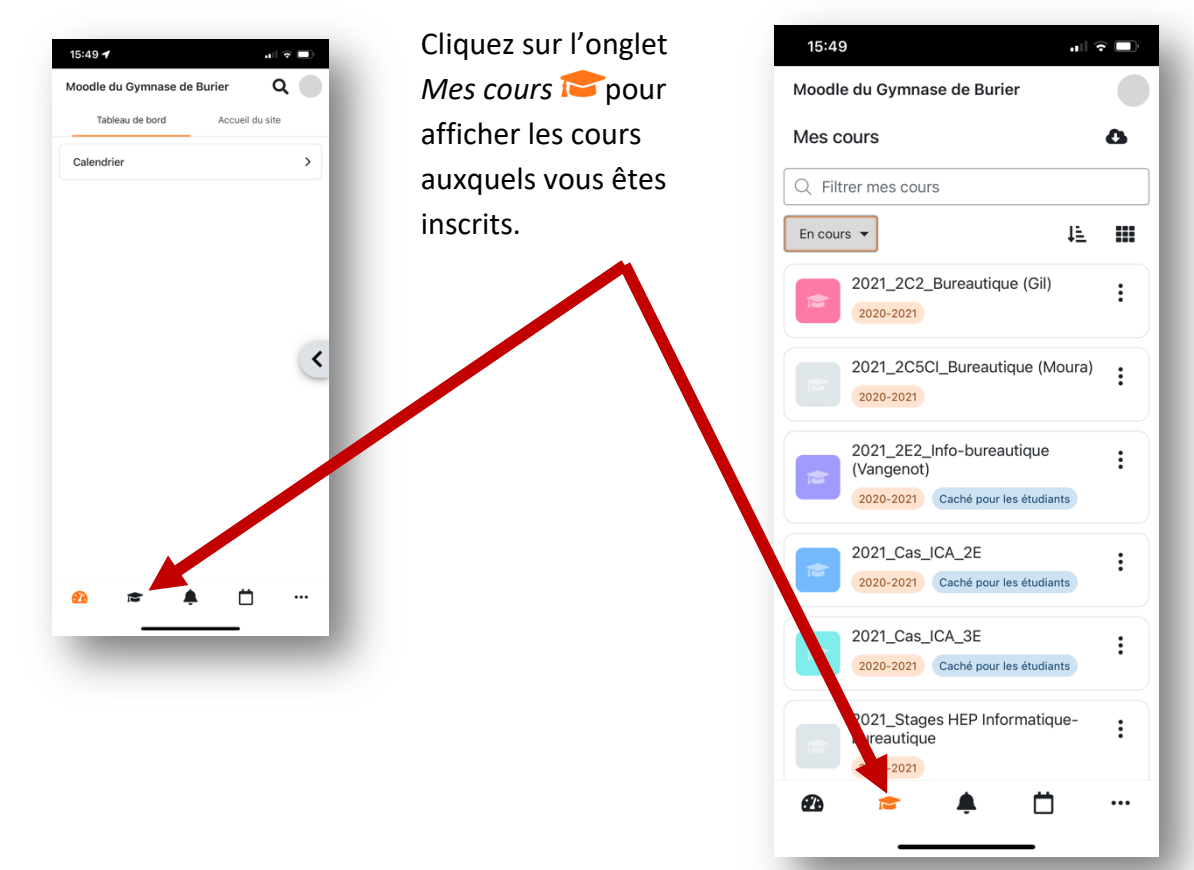